# An Introduction to SAS

To open the SAS software using University of Iowa Virtual Desktop...

- 1. Go to https://virtualdesktop.uiowa.edu
- 2. Log on with your hawkid and password
- 3. Choose **SAS 9\_4 64bit**.

#### IMPORTANT NOTES:

- <u>Personal-laptop access</u> If you are using a personal laptop, you will need to have the Citrix Workspace App installed to run SAS through virtual desktop.
- Off-campus access If you want to access SAS from off-campus, you will need to use Virtual Private Network (VPN).
- Files in your university home drive folder (H : drive) are accessible through virtual desktop.

## Contents

| 1  | Launching SAS                                                                                                    | <b>2</b>                |
|----|----------------------------------------------------------------------------------------------------|-------------------------|
| 2  | Introduction to SAS                                                                                                    | <b>2</b>                |
| 3  | Basic SAS Programming Structure                                                                                                    | 3                       |
| 4  | Quick Examples         4.1       Dataset Creation         4.2       Plot of Y vs. X         4.3       Descriptive Statistics by a Factor | <b>3</b><br>3<br>4<br>5 |
| 5  | Setting Preferences for Output                                                                                                    | 6                       |
| 6  | Options                                                                                                    | 7                       |
| 7  | Creating Datasets and Importing Data into SAS                                                                                            | 7                       |
| 8  | Printing Dataset to Output Window                                                                                                    | 9                       |
| 9  | Simple plots                                                                                                    | 9                       |
| 10 | Other SAS Resources                                                                                                    | 12                      |

## 1 Launching SAS

After launching SAS, four windows will appear:

- The *Editor* window is where syntax and commands are kept (the script). Saved as a .sas file.
- The Log box gives you run information after running programs and provides error statements.
- The *Output* window is where listing (i.e. text) results will appear. Saved as a .lst file.
- The *Explorer* gives you you quick folder access to files (you can close this window if you like).

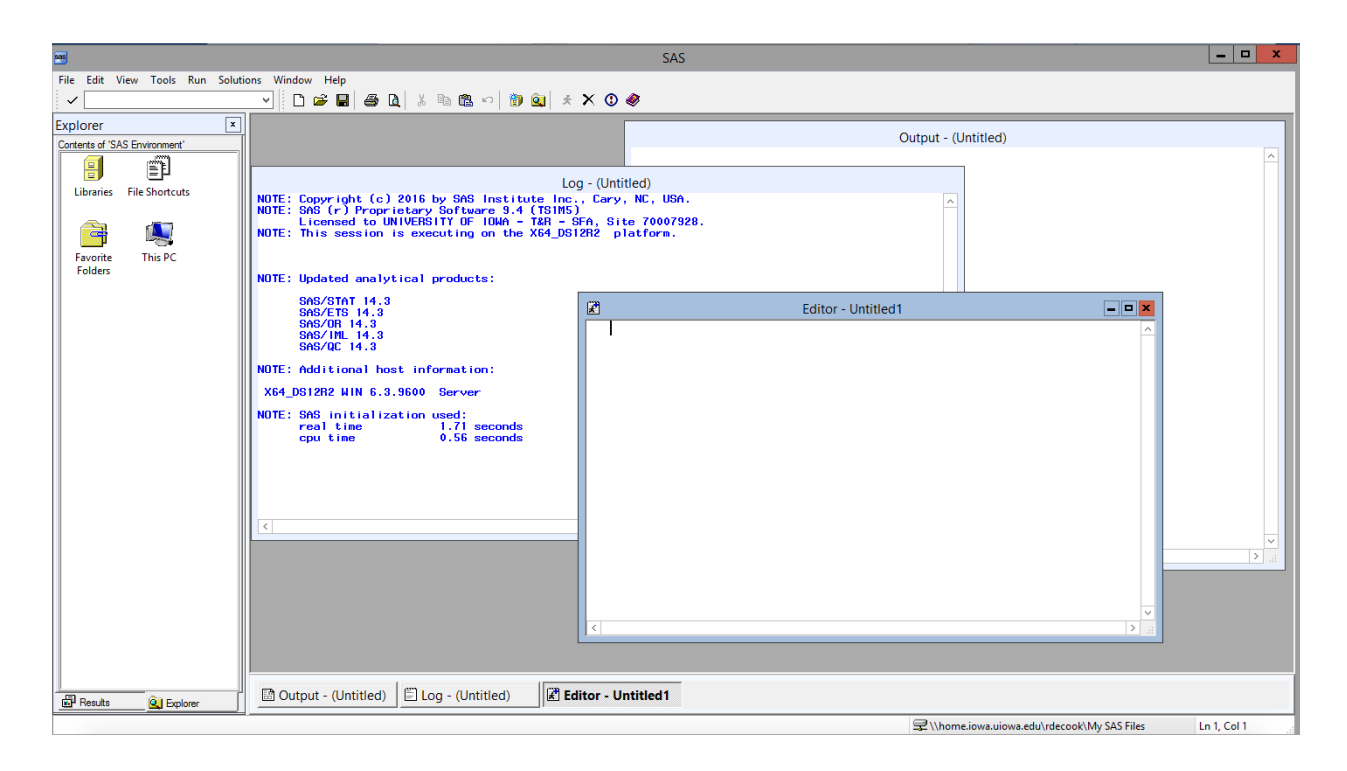

#### 2 Introduction to SAS

SAS is a command-driven statistical package; you enter statements in SAS's language, submit the statements, and then get results output. A fairly friendly user interface is provided to help with this. You enter your SAS statements in an Editor window, then click on a Submit button (a running-man icon at the top of the GUI), and the results appear in an Output window (simple text listing output), and/or HTML output in the Results Viewer window. If your code uses PROC GPLOT or SGPLOT you will also generate a GRAPH window. There is also a Log window that displays messages, and an explorer window that allows you to navigate the results and your datasets.

As you read this handout, I suggest that you start up SAS, and copy/paste these statements into SAS's editor and submit them. If you highlight a portion of a SAS program in the Editor window and click Submit (i.e. click on the running-man), only the highlighted portion is submitted to SAS. Otherwise, everything in the Editor window is submitted.

## 3 Basic SAS Programming Structure

SAS programs consist of three types of building blocks: options statements (options are global instructions that affect the entire SAS session and control the way SAS performs operations), data steps (for creating data sets, or manipulating datasets), and proc steps (for doing analyses). This handout gives you a few basic examples. Notice the usage of the semicolon throughout the SAS code to end each statement.

## 4 Quick Examples

#### 4.1 Dataset Creation

We will use a SAS dataset supplied by Dean, Voss, and Draguljic for a quick example here. Go to the author's website and select the SAS\_data link. Click on the balloon.sas file. This text represents a .sas file, or a file that is opened in the *editor* window. You could save this file from the web and then open it in SAS, or you can simply copy and paste into the editor window. You should have something similar to what is shown below after copying and pasting:

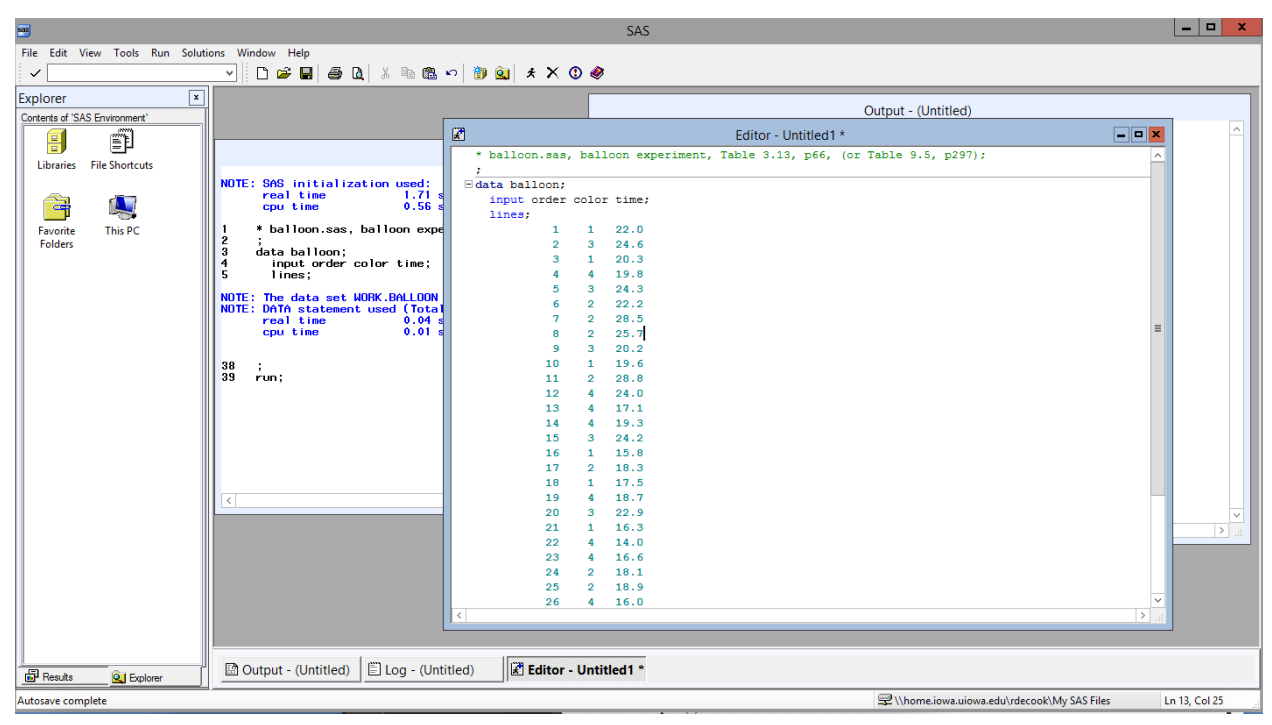

After you've copied and pasted the code into the *editor*, run the code (first click on the *editor* window to make it the active window, then click the running-man icon) which simply creates a dataset called **balloon** containing three numeric variables called **order**, **color**, and **time**, using the *lines* statement. If you click on the *log* box, you'll see that SAS tells you it created a dataset called **balloon** with 32 observations and 3 variables.

Save this file as *balloon.sas* for later use.

## 4.2 Plot of Y vs. X

Add the following three lines of code to your *balloon.sas* file (at the bottom). Run the code to get a plot of *time* against *color* for the *balloon* dataset. Here, we are using the *proc gplot* statement to create our plot. We state our X (color) and Y (time) axis variables in the *plot* statement.

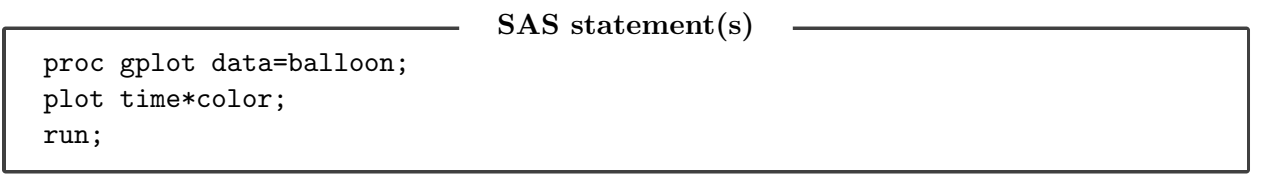

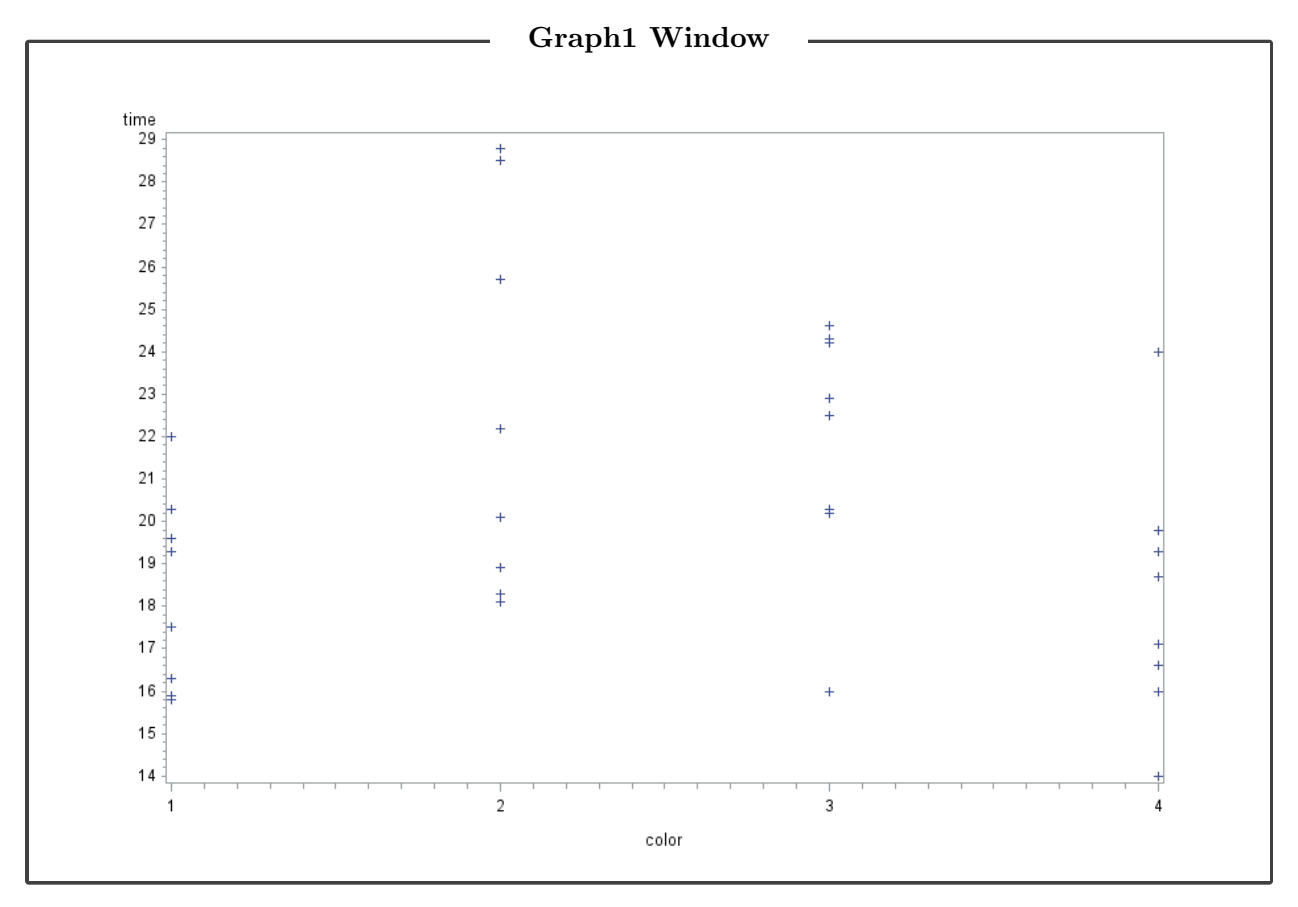

Graphics can be exported and saved in a variety of formats, otherwise, you can simply take a screen shot and save as a .png for later use.

### 4.3 Descriptive Statistics by a Factor

Get the *time* mean (and some other statistics) for each *color*. The dataset must first be sorted by *color*. Also, save the information in a new dataset called 'mymeans'.

SAS statement(s)

\_\_\_\_

```
proc sort data=balloon;
by color;
proc means data=balloon;
var time;
by color;
output out=mymeans;
run;
```

| He MEANS Procedure         color=1         N       Mean       Std Dev       Minimum       Maximum         a       18.337500       2.996506       15.800000       22.000000         colspan="4">colspan="4">Colspan="4">Colspan="4">Colspan="4">Colspan="4">Colspan="4">Colspan="4">Colspan="4">Colspan="4">Minimum       Maximum         8       22.575000       4.4991269       18.100000       28.8000000         Colspan="4">Colspan="4"         N       Mean       Std Dev       Minimum       Maximum         Colspan="4"         N       Mean       Std Dev       Minimum       Maximum         N       Mean       Std Dev       Minimum       Maximum         Std Dev       Minimum       Maximum         A       Mean       Std Dev       Minimum       Maximum         A       Mean       Std Dev       Minimum <th></th> <th>Res</th> <th>ults Viewer</th> <th>- sashtml</th> <th></th> <th></th>                                                                                                    |   | Res        | ults Viewer  | - sashtml    |            |  |
|----------------------------------------------------------------------------------------------------|---|------------|--------------|--------------|------------|--|
| color=1         N       Mean       Std Dev       Minimum       Maximum         8       18.337500       2.996506       15.800000       22.000000         color=2         Mean       Std Dev       Minimum       Maximum         8       22.575000       4.4991269       18.100000       28.800000         colspan="3">Colspan="3">Colspan="3"         Colspan="3">Colspan="3"         Colspan="3">Colspan="3"         Mean       Std Dev       Minimum       Maximum         8       Colspan="3"         Colspan="3"         Mean       Std Dev       Minimum       Maximum         A Std Dev       Minimum       Maximum         A Std Dev       Minimum       Maximum         A Std Dev       Minimum       Maximum         A Std Dev       Minimum       Maximum         A Std Dev       Minimum       Maximum         A Std Dev       Minimum       Maximum         A Std Dev       Minimum       Maximum         A Std Dev       Minimum <t< td=""><td></td><td>1</td><td>he MEANS</td><td>Procedure</td><td></td><td></td></t<>                                                                                                    |   | 1          | he MEANS     | Procedure    |            |  |
| Image: Image: I |   |            | colo         | r=1          |            |  |
| N       Mean       Std Dev       Minimum       Maximum         8       18.3375000       2.2996506       15.8000000       22.0000000         color=2         V       Maximum         N       Mean       Std Dev       Minimum       Maximum         8       22.575000       4.4991269       18.100000       28.800000         Color=3         Color=3         N       Mean       Std Dev       Minimum       Maximum         8       21.8750000       2.9266021       16.000000       24.6000000         Color=4         N       Mean       Std Dev       Minimum       Maximum         8       21.8750000       2.9266021       16.000000       24.6000000                                                                                                    |   | А          | nalysis Vari | iable : time |            |  |
| 8       18.3375000       2.2996506       15.800000       22.0000000         color=2         N       Mean       Std Dev       Minimum       Maximum         8       22.5750000       4.4991269       18.1000000       28.8000000         color=3         Color=3         N       Mean       Std Dev       Minimum       Maximum         8       21.8750000       2.9266021       16.000000       24.6000000         Color=4         N         Mean       Std Dev       Minimum       Maximum         8       21.8750000       2.9266021       16.0000000       24.6000000          Mean       Std Dev       Minimum       Maximum          8       18.1875000       3.0215594       14.0000000       24.0000000                                                                                                    | N | Mean       | Std Dev      | Minimum      | Maximum    |  |
| color=2NMeanStd DevMinimumMaximum822.5750004.499126918.10000028.800000color=3Color=3NMeanStd DevMinimumMaximum821.8750002.926602116.00000024.600000Color=4Color=4NMeanStd DevMinimumMaximum818.18750003.021559414.00000024.000000                                                                                                    | 8 | 18.3375000 | 2.2996506    | 15.8000000   | 22.0000000 |  |
| Image: Image:                 |   |            | colo         | r=2          |            |  |
| N       Mean       Std Dev       Minimum       Maximum         8       22.5750000       4.4991269       18.100000       28.800000         color=3         color=3         N       Mean       Std Dev       Minimum       Maximum         8       21.8750000       2.9266021       16.000000       24.600000         color=4         N       Mean       Std Dev       Minimum       Maximum         8       21.8750000       2.9266021       16.000000       24.6000000                                                                                                    |   | А          | nalysis Vari | iable : time |            |  |
| 8       22.5750000       4.4991269       18.1000000       28.8000000         color=3         Variable : time         N       Mean       Std Dev       Minimum       Maximum         8       21.8750000       2.9266021       16.000000       24.6000000         color=4         Mean       Std Dev       Minimum         8       21.8750000       2.9266021       16.000000       24.6000000         Std Dev       Minimum         8       18.1875000       3.0215594       14.0000000       24.0000000                                                                                                    | N | Mean       | Std Dev      | Minimum      | Maximum    |  |
| NMeanStd DevMinimumMaximum821.87500002.926602116.000000024.6000000NMeanStd DevMinimumMaximum818.18750003.021559414.00000024.000000                                                                                                    | 8 | 22.5750000 | 4.4991269    | 18.1000000   | 28.8000000 |  |
| A-alysis Variable : time           N         Mean         Std Dev         Minimum         Maximum           8         21.8750000         2.9266021         16.0000000         24.6000000           color=4                                                                                                    |   |            | colo         | r=3          |            |  |
| N         Mean         Std Dev         Minimum         Maximum           8         21.8750000         2.9266021         16.000000         24.600000           color=4           Std Dev         Image: Std Dev           N         Mean         Std Dev         Minimum         Maximum           8         18.1875000         3.0215594         14.000000         24.000000                                                                                                    |   | А          | nalysis Vari | iable : time |            |  |
| 8       21.8750000       2.9266021       16.0000000       24.6000000         color=4         N       Mean       Std Dev       Minimum         8       18.1875000       3.0215594       14.0000000       24.0000000                                                                                                    | N | Mean       | Std Dev      | Minimum      | Maximum    |  |
| color=4           N         Mean         Std Dev         Maximum           8         18.1875000         3.0215594         14.0000000         24.0000000                                                                                                    | 8 | 21.8750000 | 2.9266021    | 16.0000000   | 24.6000000 |  |
| N         Mean         Std Dev         Minimum         Maximum           8         18.1875000         3.0215594         14.0000000         24.0000000                                                                                                    |   |            | colo         | r=4          |            |  |
| N         Mean         Std Dev         Minimum         Maximum           8         18.1875000         3.0215594         14.0000000         24.0000000                                                                                                    |   | А          | nalysis Vari | iable : time |            |  |
| 8 18.1875000 3.0215594 14.000000 24.000000                                                                                                    | N | Mean       | Std Dev      | Minimum      | Maximum    |  |
|                                                                                                    | 8 | 18.1875000 | 3.0215594    | 14.0000000   | 24.0000000 |  |

Print the new dataset.

**SAS** statement(s)

```
proc print data=mymeans;
run;
```

|       |           |        | Output ( | (Listing) V | Vindow — |  |
|-------|-----------|--------|----------|-------------|----------|--|
| The S | AS System | l      | -        |             |          |  |
| Obs   | color     | _TYPE_ | _FREQ_   | _STAT_      | time     |  |
| 1     | 1         | 0      | 8        | N           | 8.0000   |  |
| 2     | 1         | 0      | 8        | MIN         | 15.8000  |  |
| 3     | 1         | 0      | 8        | MAX         | 22.0000  |  |
| 4     | 1         | 0      | 8        | MEAN        | 18.3375  |  |
| 5     | 1         | 0      | 8        | STD         | 2.2997   |  |
| 6     | 2         | 0      | 8        | Ν           | 8.0000   |  |
| 7     | 2         | 0      | 8        | MIN         | 18.1000  |  |
| 8     | 2         | 0      | 8        | MAX         | 28.8000  |  |
| 9     | 2         | 0      | 8        | MEAN        | 22.5750  |  |
| 10    | 2         | 0      | 8        | STD         | 4.4991   |  |
| 11    | 3         | 0      | 8        | Ν           | 8.0000   |  |
| 12    | 3         | 0      | 8        | MIN         | 16.0000  |  |
| 13    | 3         | 0      | 8        | MAX         | 24.6000  |  |
| 14    | 3         | 0      | 8        | MEAN        | 21.8750  |  |
| 15    | 3         | 0      | 8        | STD         | 2.9266   |  |
| 16    | 4         | 0      | 8        | Ν           | 8.0000   |  |
| 17    | 4         | 0      | 8        | MIN         | 14.0000  |  |
| 18    | 4         | 0      | 8        | MAX         | 24.0000  |  |
| 19    | 4         | 0      | 8        | MEAN        | 18.1875  |  |
| 20    | 4         | 0      | 8        | STD         | 3.0216   |  |
|       |           |        |          |             |          |  |

## 5 Setting Preferences for Output

By default, you will receive output in HTML format. HTML output is nice for graphics, but I've also found the HTML table output sometimes difficult to deal with (like when I'm trying to save pieces of it). Therefore, I also generate all my output as a 'listing' which appears in my Output window. This output is simply text and can easily be copied and pasted as desired. If you are on virtual desktop, you can choose to generate both HTML and listing output by going to...

#### Tools --> Options --> Preferences...

Then click the Results tab, and check the box that says 'Create Listing'. Then OK.

This listing output (Output window) is just text and you can easily copy and paste the pieces into Word or LaTeX using the 'verbatim' environment to present it. If you copy and paste into Word, you should **use a monospace font**, such as Andale Mono or SAS monospace to maintain column spacing. If you don't, you may find that you have very ugly results reporting like below (we can do better than this)...

| <u>Obs</u> | run          | pkg     | count   | logcount   |
|------------|--------------|---------|---------|------------|
| 1          | 1 0          | ommerci | 310000  | 00 7.49136 |
| 2          | 2, C         | 02      | 250000  | 5.39794    |
| 3          | <b>3</b> . M | ixedGas | 240000  | 00 7.38021 |
| 4          | 4, V         | acuum   | 410000  | 0 6.61278  |
| 5          | 5. M         | ixedGas | 260000  | 00 7.41497 |
| 6          | <u>6</u> Ç   | ommerci | 670000  | 00 7.82607 |
| 7          | 7, C         | 02      | 380000  | 5.57978    |
| 8          | 8, V         | acuum   | 1400000 | 0 7.14613  |
| 9          | 9, V         | acuum   | 1900000 | 0 7.27875  |
| 10         | 10           | CO2     | 1100000 | 6.04139    |

If you save your listing output it will be as a .lst file.

### 6 Options

Assuming you want to copy/paste SAS listing output into a report in Word or LaTeX, for example, you should begin your SAS program with a statement like this:

```
options ls=79 nocenter nodate nonumber
formchar = "|----|+|---+=|-/\<>*";
```

This sets up a suitable maximum width, disables centering and page numbers, and specifies the characters to use as rules around tables and such.

### 7 Creating Datasets and Importing Data into SAS

The following illustrates using a data step to enter data into SAS. We also compute a new variable, logcount. Note that each SAS statement ends with a semicolon. Additional spacing or line breaks within a statement may be used as desired. A semicolon alone is a valid SAS statement, and such blank statements are used to signal the end of the input data. You can include comments as below using the pair of /\*comment\*/ format. When reading-in character variables with the input statement, you need to let SAS know this by following the variable name with a dollar sign \$. Without the dollar sign you'll get an 'invalid data' error in the Log window.

|                     | SAS statement(s)                                     |
|---------------------|------------------------------------------------------|
| data meat;          |                                                      |
| input run pkg \$ co | ount;                                                |
| logcount = log10(c  | count);                                              |
| datalines;          | <pre>/* 'cards' or 'lines' will do the same.*/</pre> |
| 1 Commercial 31     | 100000                                               |
| 2 CO2               | 250000                                               |
| 3 MixedGas 24       | 400000                                               |
| 4 Vacuum 4          | 4100000                                              |
| 5 MixedGas 26       | 600000                                               |
| 6 Commercial 67     | 700000                                               |
| 7 CO2               | 380000                                               |
| 8 Vacuum 14         | 400000                                               |
| 9 Vacuum 19         | 900000                                               |
| 10 CO2 1            | 1100000                                              |
| 11 MixedGas 100     | 000000                                               |
| 12 Commercial 150   | 000000                                               |
| 13 MixedGas 94      | 400000                                               |
| 14 Vacuum 24        | 400000                                               |
| 15 CO2 2            | 2600000                                              |
| 16 Commercial 380   | 000000                                               |
| 17 MixedGas 340     | 000000                                               |
| 18 Commercial 550   | 000000                                               |
| 19 Vacuum 51        | 100000                                               |
| 20 CO2 7            | 7200000                                              |
| ;                   |                                                      |
|                     |                                                      |

#### Log Window

\_\_\_\_

\_\_\_\_\_

\_\_\_\_\_

| NOTE: | The data set WORK.M | EAT has 20 observations and 4 variables. |
|-------|---------------------|------------------------------------------|
| NOTE: | DATA statement used | (Total process time):                    |
|       | real time           | 0.01 seconds                             |
|       | cpu time            | 0.01 seconds                             |

\_\_\_\_\_

As below, when we have the data as a separate file, we can use the PROC IMPORT statement to read it into SAS. Common dbms specifications available are CSV, EXCEL, TAB.

### **SAS** statement(s)

| proc | <pre>import datafile="\\Client\H\$\Iowa_classes\examples\sales.csv"</pre> |
|------|---------------------------------------------------------------------------|
|      | out=sales                                                                 |
|      | dbms=CSV                                                                  |
|      | replace;                                                                  |
| run; |                                                                           |

## 8 Printing Dataset to Output Window

After the data are read into SAS, it's a good idea to print it on the screen to verify things. SAS won't actually run a proc until it sees another proc or data step, or a run statement. If you are running this as a tutorial, copy and paste the previous statements creating the data set called **meat** and then copy and paste the statement below into SAS's editor window. With the mouse, highlight just the proc print statement. Then click the Submit button. SAS will not complain, but you won't get any output because SAS thinks there may be more statements specifying what to do in proc print. Now highlight just the run; line, click Submit, and youll see the printout.

```
SAS statement(s)
```

proc print data=meat; run;

Or if you just want to print the first 8 observations...

|      |       |           |          | $\mathbf{SAS}$ | statement(s | ;) |
|------|-------|-----------|----------|----------------|-------------|----|
| proc | print | data=meat | (obs=8); |                |             |    |
| run; |       |           |          |                |             |    |

|     |     |          | — Output | Window   |
|-----|-----|----------|----------|----------|
| Obs | run | pkg      | count    | logcount |
| 1   | 1   | Commerci | 31000000 | 7.49136  |
| 2   | 2   | C02      | 250000   | 5.39794  |
| 3   | 3   | MixedGas | 24000000 | 7.38021  |
| 4   | 4   | Vacuum   | 4100000  | 6.61278  |
| 5   | 5   | MixedGas | 26000000 | 7.41497  |
| 6   | 6   | Commerci | 67000000 | 7.82607  |
| 7   | 7   | C02      | 380000   | 5.57978  |
| 8   | 8   | Vacuum   | 14000000 | 7.14613  |
|     |     |          |          |          |

### 9 Simple plots

PROC PLOT produces text-based graphics; there is also a PROC GPLOT that we saw earlier that makes higher-resolution plots. And since SAS 9.1, there's also PROC SGPLOT. But text plots work nicely for some simple purposes, especially diagnostic plots. Here is a simple way to get side-by-side dotplots of the data. Text plots always fill up a page, and since we want this one to be short and squat, we set the pages to be only 16 lines high using the options statement. You need a run statement before we set it back to a normal page size; otherwise, the re-sizing goes into effect before the graph is constructed.

```
SAS statement(s)
options ps=16; /* Set short page size for character-based plot */;
proc plot data=meat;
plot pkg * logcount;
run;
options ps=60; /* Go back to normal page size */
```

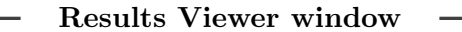

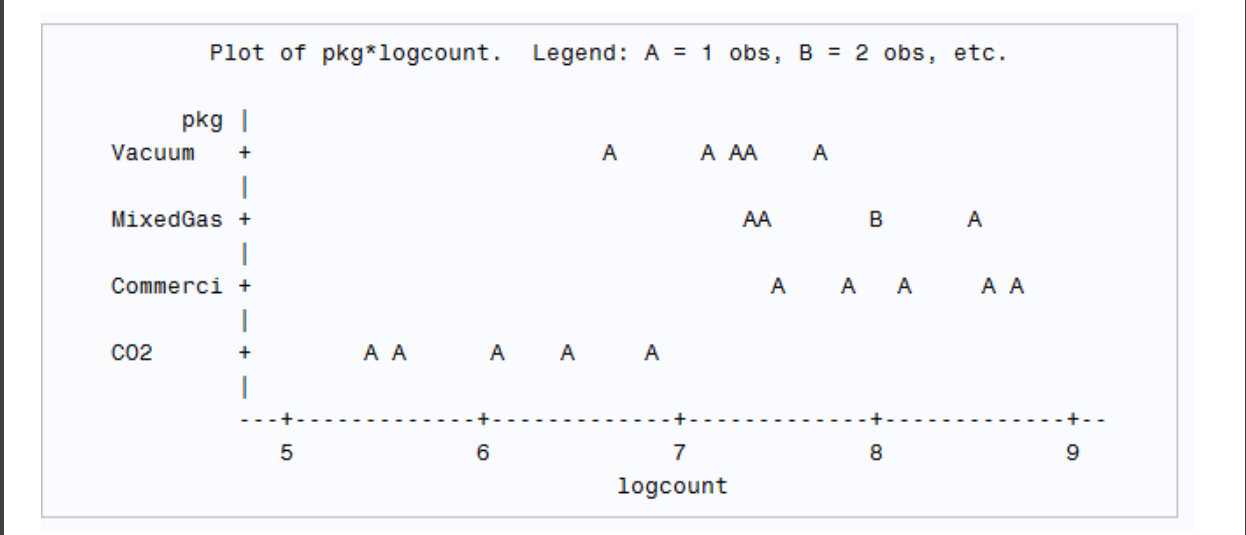

Or using a higher resolution procedure as we saw earlier...

```
SAS statement(s) ______
SYMBOL1 i=none value=circle c=black height=2;
proc gplot;
plot logcount*pkg;
run;
```

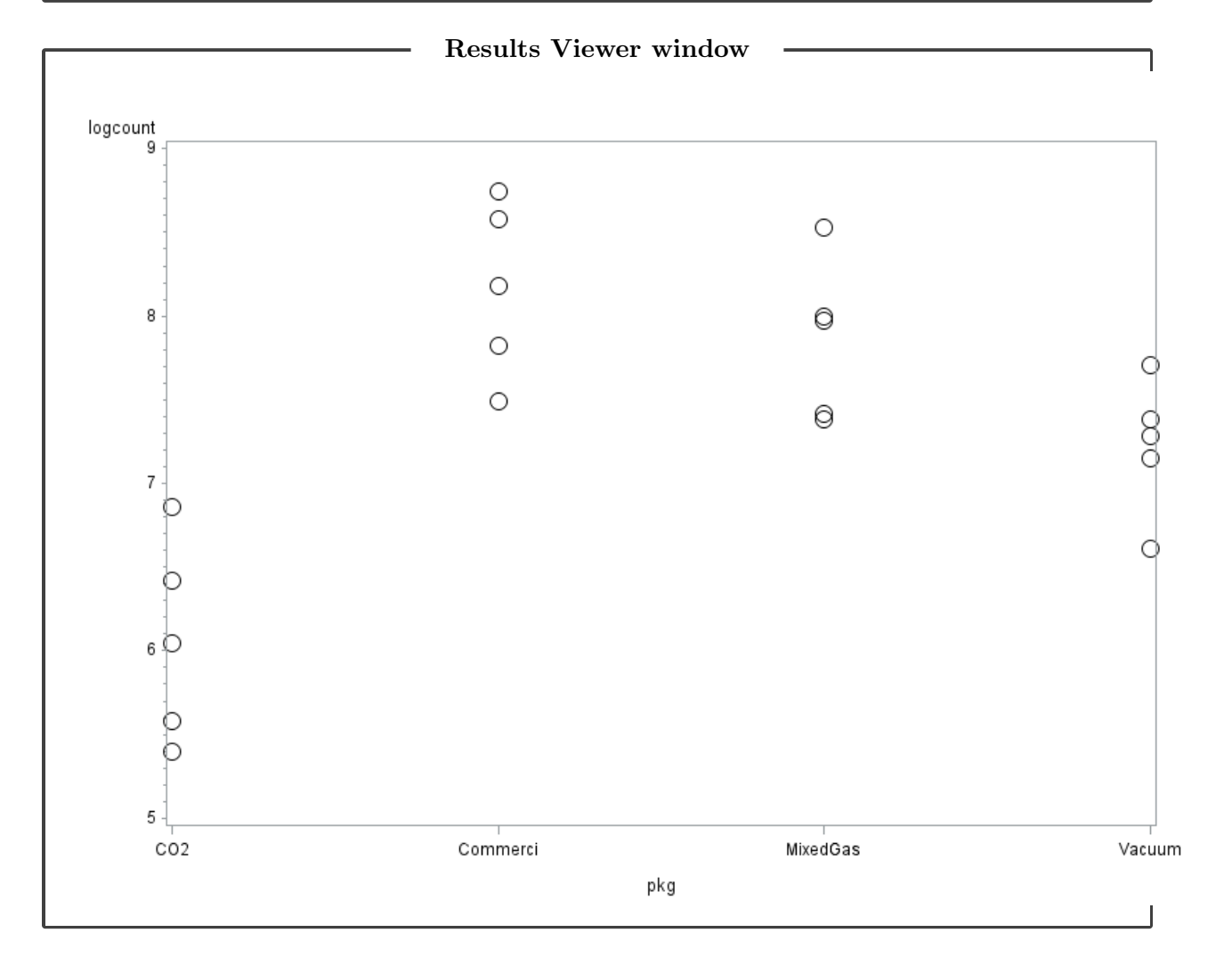

## 10 Other SAS Resources

• The on-line documentation for SAS is rally vast. If you google a particular procedure or model with 'SAS' in your search, you'll usually find some SAS documentation for it. For example, we'll use PROG GLM often in the start of the class. Here is a screen shot of the top of the help page on syntax...

# The GLM Procedure

| Overview Getting Started | Syntax - | Details 🗸 | Examples | References |
|--------------------------|----------|-----------|----------|------------|
|--------------------------|----------|-----------|----------|------------|

# Syntax: GLM Procedure

The following statements are available in the GLM procedure:

```
PROC GLM <options>;
   CLASS variable <(REF= option)> ... <variable <(REF= option)>> </ global-options> ;
   MODEL dependent-variables = independent-effects </ options> ;
   ABSORB variables ;
   BY variables ;
   CODE <options>;
   FREQ variable ;
   ID variables ;
   WEIGHT variable ;
   CONTRAST 'label' effect values < ... effect values> </ options> ;
   ESTIMATE 'label' effect values <...effect values> </ options> ;
   LSMEANS effects </ options> ;
   MANOVA <test-options> </ detail-options> ;
   MEANS effects </ options> :
   OUTPUT <OUT=SAS-data-set> keyword=names < ... keyword=names> </ option> ;
   RANDOM effects </ options> :
   REPEATED factor-specification </ options> ;
   STORE <OUT=>item-store-name </ LABEL='label'> ;
   TEST <H=effects> E=effect </ options> ;
```

• The UCLA Institute for Digital Research & Education (IDRE) has some useful SAS tutorial information on-line at 'SAS learning Modules'.

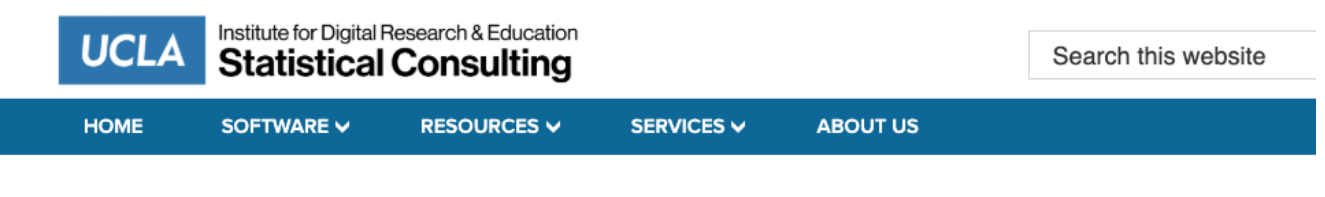

#### SAS LEARNING MODULES

SAS Learning Modules

- Fundamentals of Using SAS (part I)
  - Introduction to SAS
  - Descriptive information and statistics
  - An overview of statistical tests in SAS
  - Exploring data with graphics
- Fundamentals of Using SAS (part II)
  - Using where with SAS procedures
  - Missing values in SAS
  - <u>Common SAS options</u>
  - Overview of SAS syntax of SAS procedures
  - <u>Common error messages in SAS</u>
- Reading Raw Data into SAS
  - Inputting raw data into SAS
  - Reading dates into SAS and using date variables
- Basic Data Management in SAS
  - <u>Creating and recoding variables</u>
  - Using SAS functions for making/recoding variables
  - <u>Subsetting variables and observations</u>
  - Labeling data, variables and values
  - <u>Using Proc Sort and the BY statement</u>
  - Making and using permanent SAS data files (version 8)